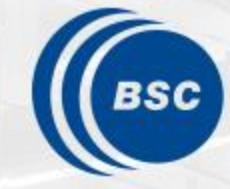

Barcelona Supercomputing Center Centro Nacional de Supercomputación

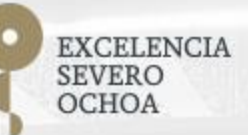

### Programming Distributed Computing Platforms with COMPSs

Rosa M. Badia, Javier Conejero

Workflows & Distributed Computing Group

07/02/2023

Winter School, Barcelona

### Supercomputers Hands-on

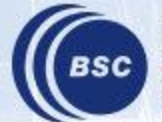

#### **Supercomputers Hands-on**

- Execution in MareNostrum 4
- Exercise
- Tracing Analysis Overview

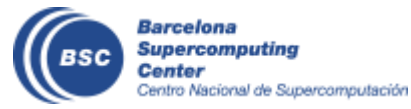

#### **Execution in MareNostrum 4**

- How to connect to MareNostrum?
  - ssh -X <u>nct01XXX@mn1.bsc.es</u>
- Load COMPSs:
  - export COMPSS\_PYTHON\_VERSION=3
  - module load COMPSs/3.1
- Where is the source code?
  - cd
  - cp -r /gpfs/home/nct00/nct00016/source .
- Available editors
  - vi
  - emacs

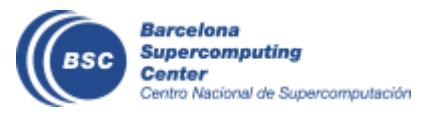

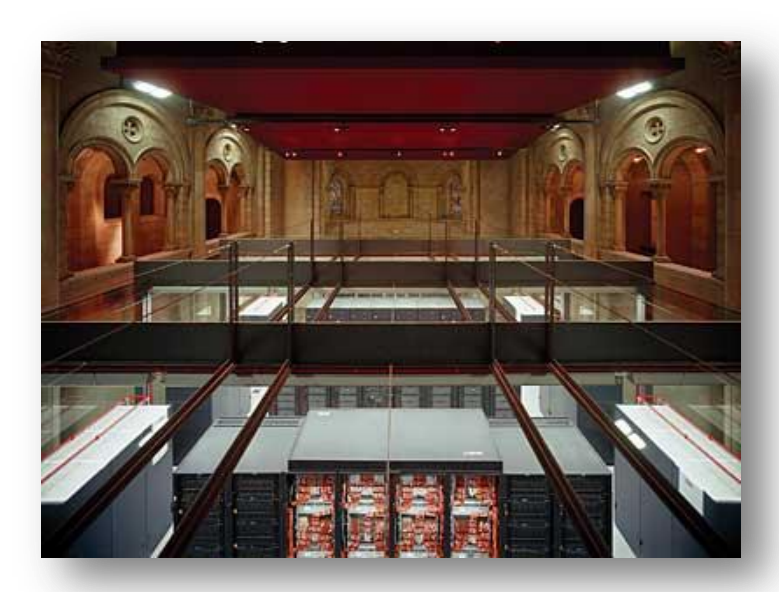

### Job submission

- Submit PyCOMPSs jobs to MareNostrum 4:
  - All jobs should be submitted to the queuing system (SLURM)
  - We will use the pycompss-cli
    - Available after loading the COMPSs module
  - Useful commands:
    - squeue This command shows the status of the job.
    - scancel jobId This command kills a job with id 'jobId'.

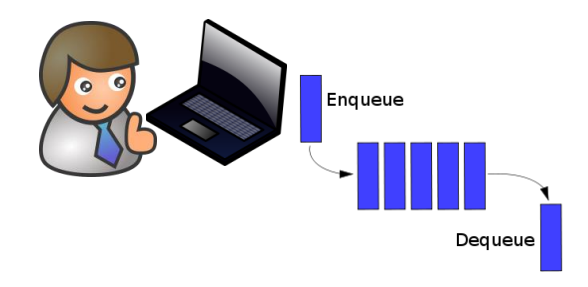

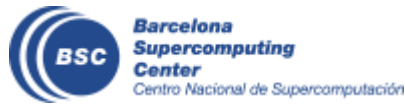

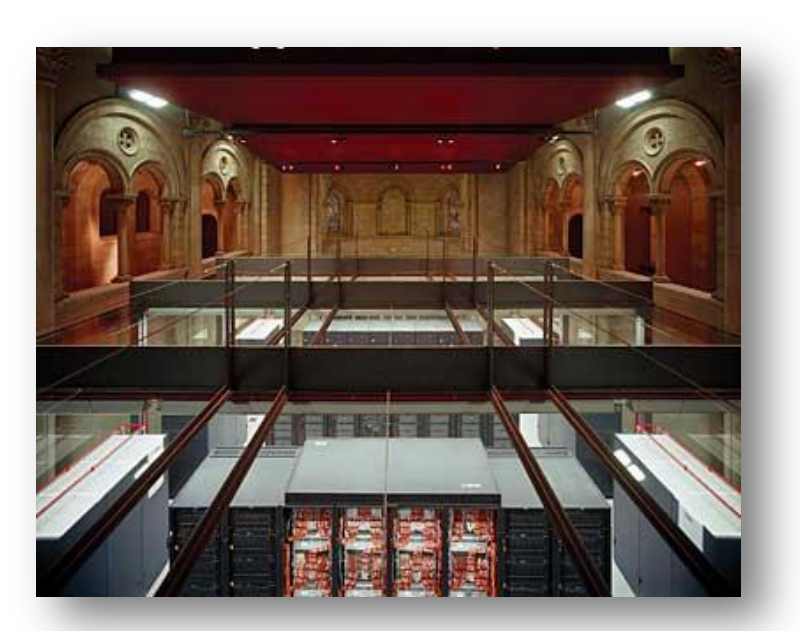

### **Execution in MareNostrum 4 - HandsOn**

• Submission sample (launch.sh):

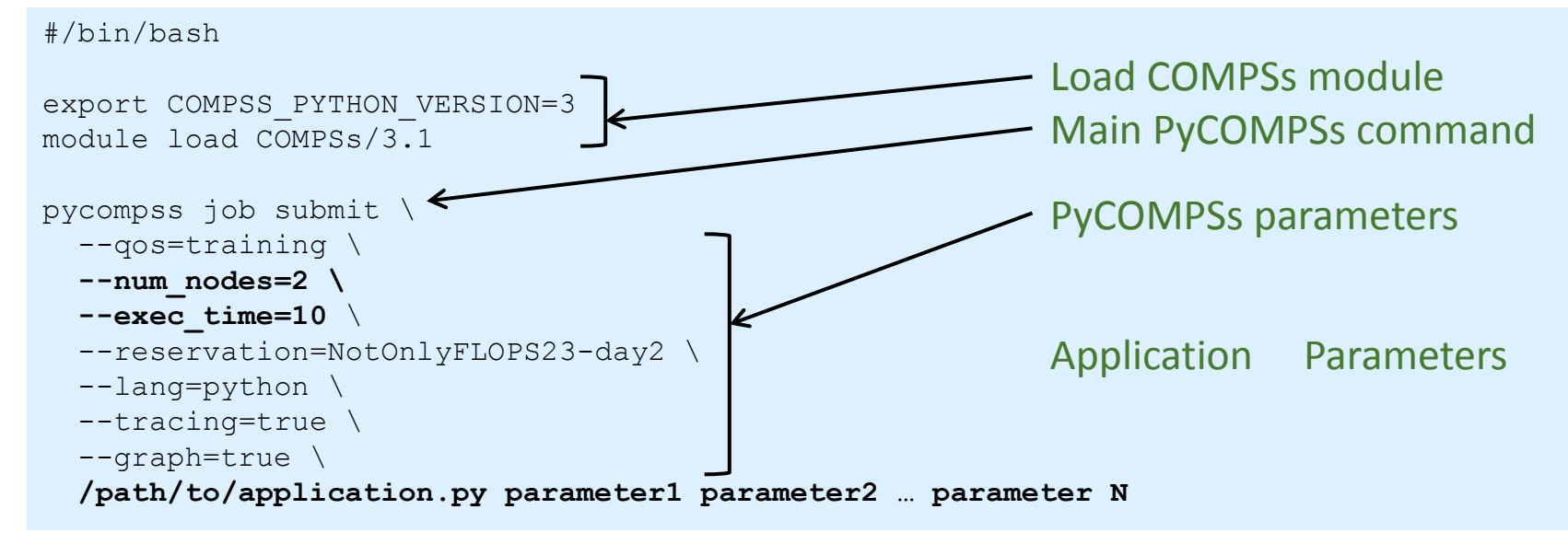

- Parameters:
  - **num\_nodes**: amount of nodes where to execute (1 master + 1 worker)
  - exec\_time: maximum execution time (wall time)
- How to execute with PyCOMPSs?
  - chmod 755 launch.sh
  - ./launch.sh

Center Centro Nacional de Supercomputación

### Guided demo (kmeans)

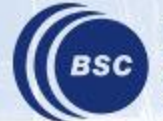

## Exercise 1 Parallelize Wordcount

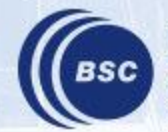

### **Wordcount Exercise**

- Counting words of a set of documents
- Parallelization
  - Phase 1: Count words of a set of documents
  - Phase 2 : Reduce results accumulating the partial results

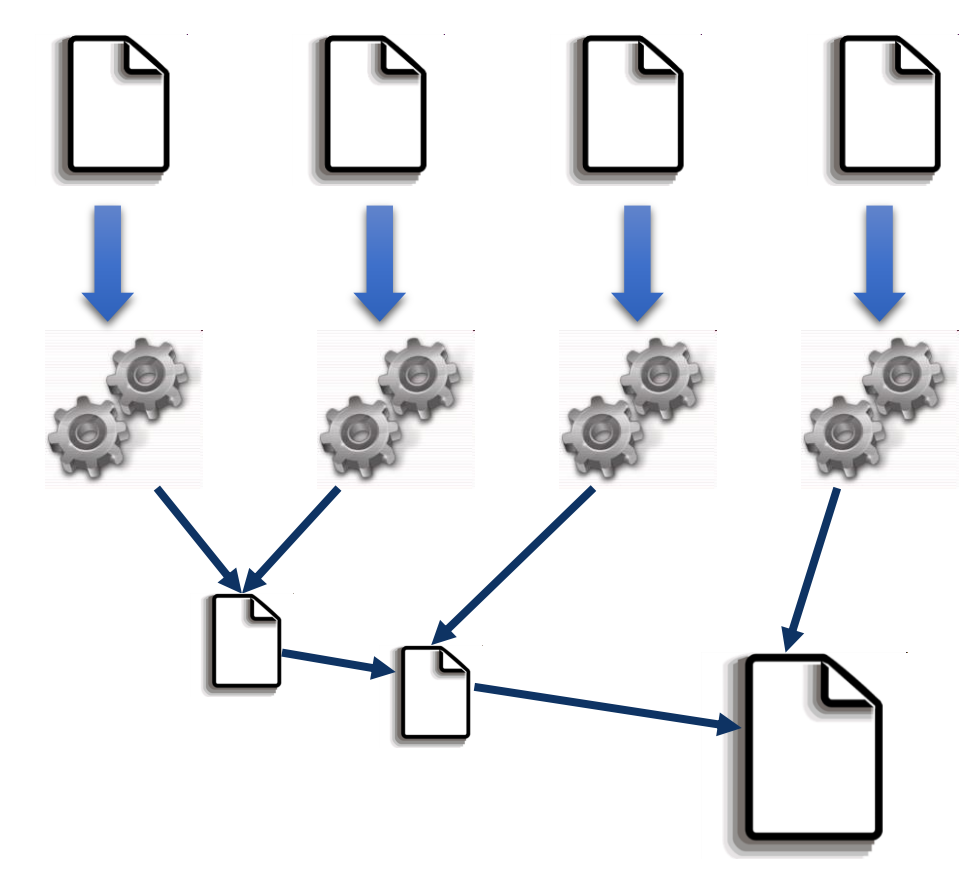

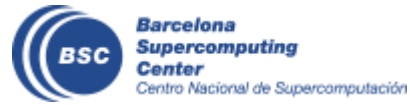

### Performance Analysis

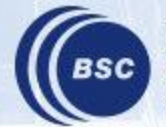

### **Wordcount @ Performance Analysis**

- COMPSs can generate post-execution traces of the distributed execution of the application
  - Useful for performance analysis and diagnosis
- How it works?
  - Task execution and file transfers are application events
  - An XML file is created at workers to keep track of these events
  - At the end of the execution all the XML files are merged to get the final trace file
  - COMPSs uses Extrae tool to dynamically instrument the application
    - In a worker:
      - Extrae keeps track of the events in an intermediate file
    - In the master:
      - Extrae merges the intermediate files to get the final trace file

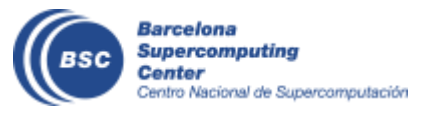

### **Wordcount @ Performance Analysis**

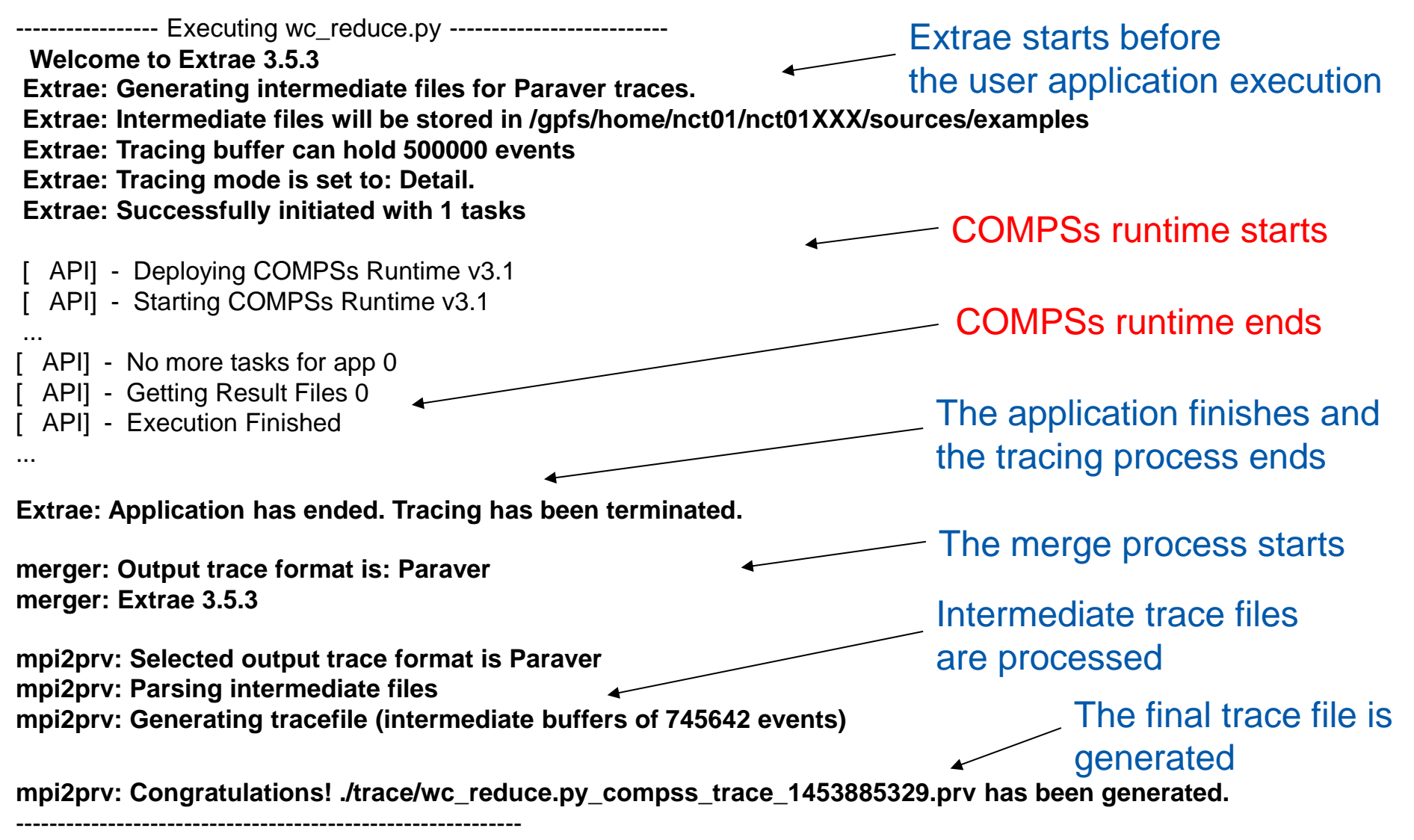

### WordCount @ Performance Analysis

- Open Paraver
  - module load paraver
  - cd \$HOME/.COMPSs/wordcount.py\_01
  - wxparaver trace/\*.prv
- COMPSs provides some configuration files to automatically obtain the view of the trace
  - File/Load Configuration...

/gpfs/apps/MN4/COMPSs/3.1/Dependencies/paraver/cfgs/compss\_tasks.cfg

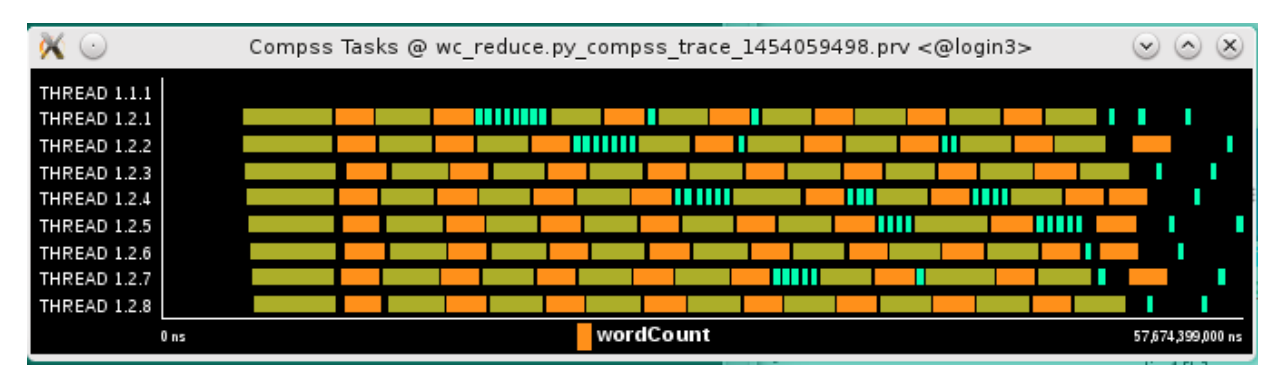

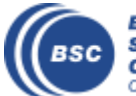

### **Wordcount @ Performance Analysis**

- Summarizing:
  - Lines in the trace:
    - THREAD 1.1.X are the master threads
    - THREAD 1.X.Y are the worker threads
- Meaning of the colours:
  - Black: idle
  - Other colors: task running
    - see the color legend
- Flags (events):
  - Start / end of task

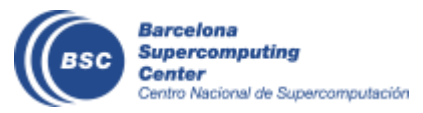

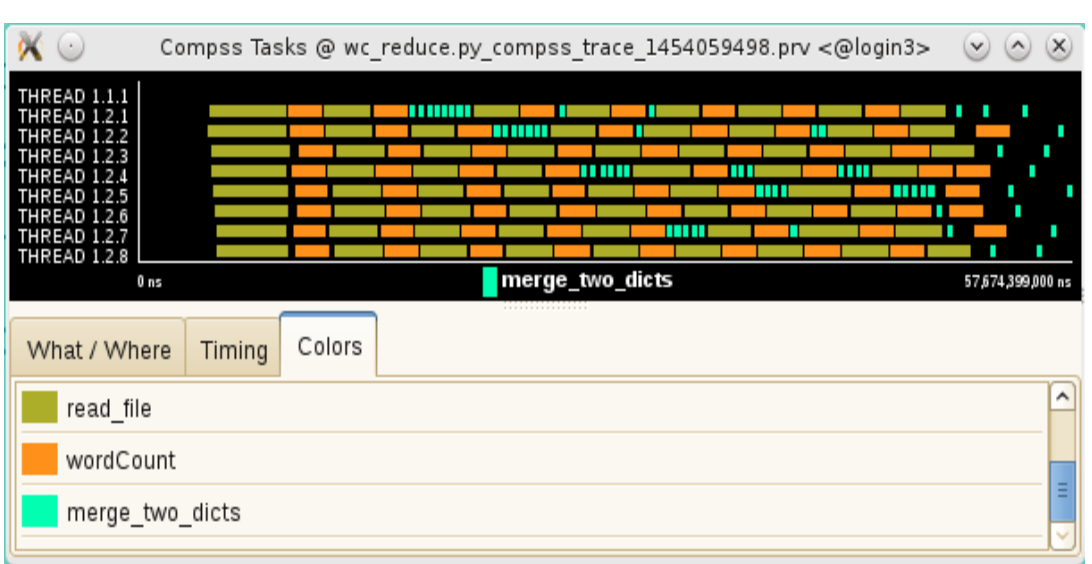

# Exercise 2 Parallelize Wordcount with Merge

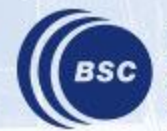

### **Wordcount Exercise with merge**

- Counting words of a set of documents
- Parallelization
  - Phase 1: Count words of a set of documents
  - Phase 2 : Reduce results merging partial results

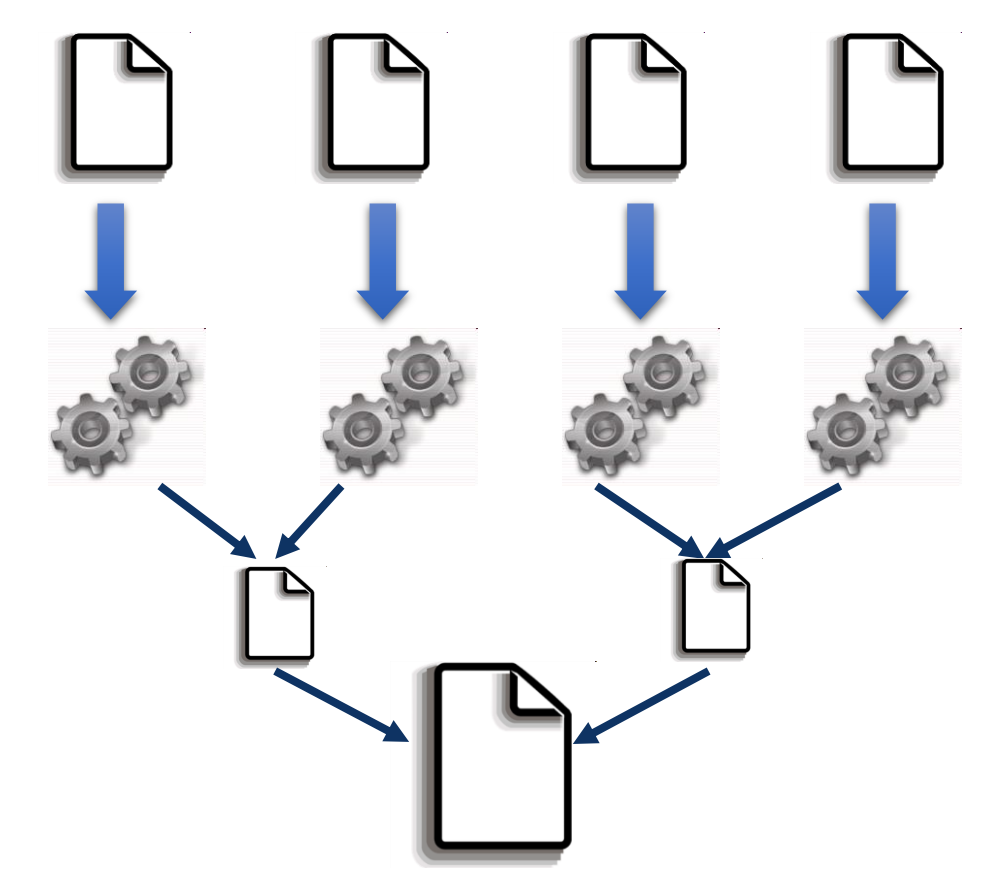

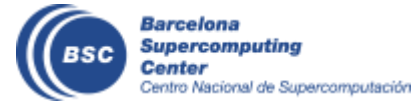

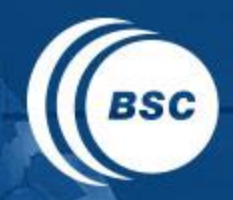

Barcelona Supercomputing Center Centro Nacional de Supercomputación

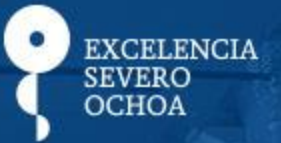

# THANK YOU!

### support-compss@bsc.es

www.bsc.es